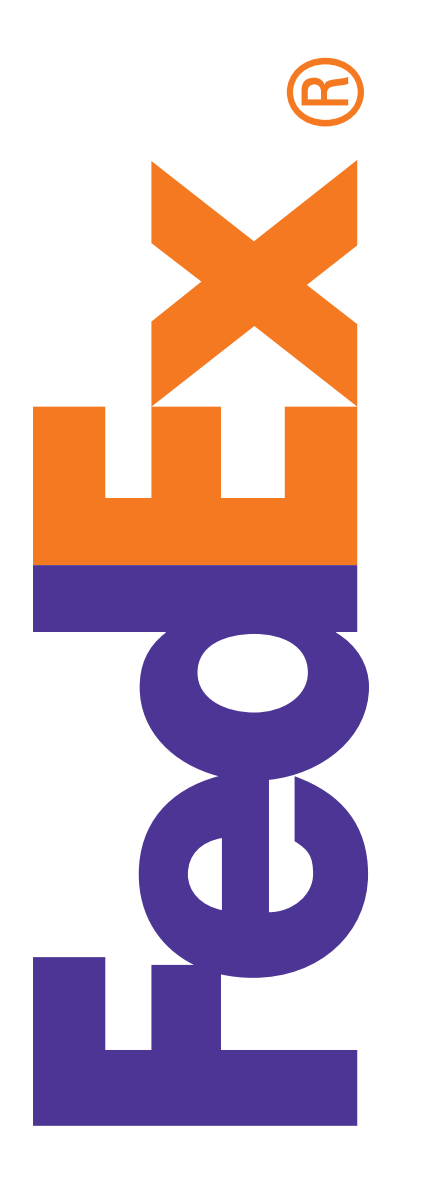

## FedEx Ship Manager<sup>®</sup> Software Help Guide

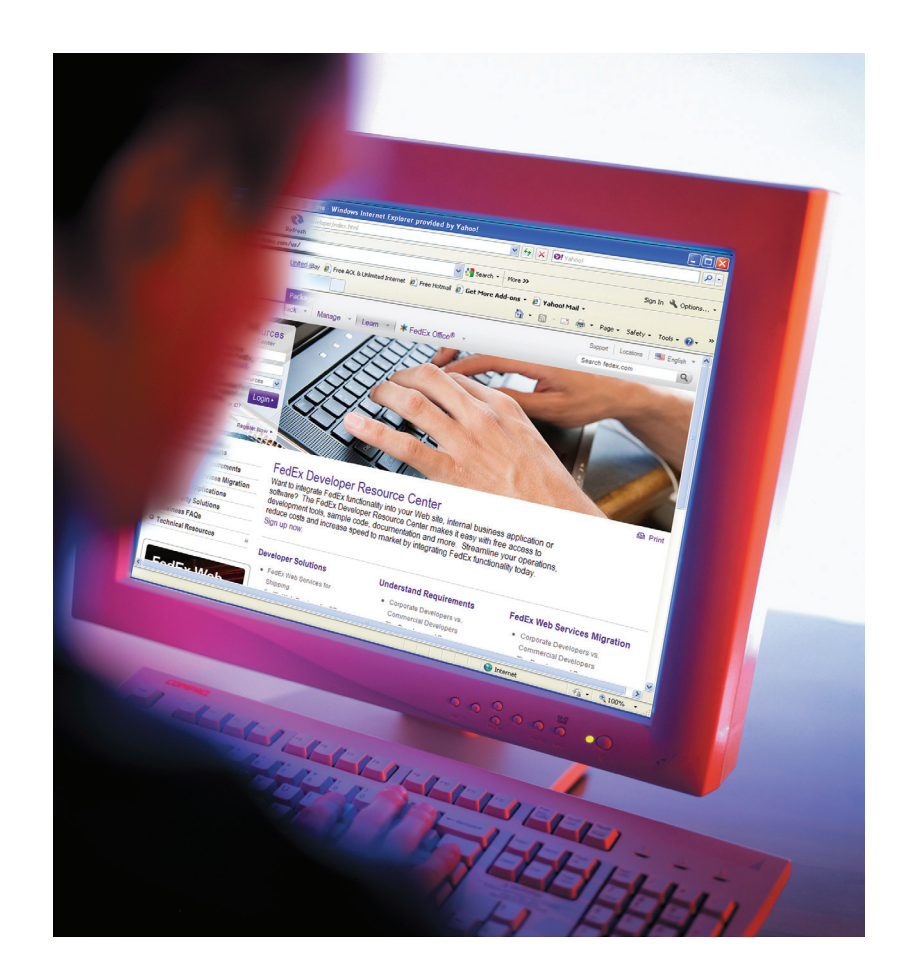

# January 2018

Designed by:

FedEx Express Corporate Safety DG FedEx Express World Headquarters 3670 Hacks Cross Road Building G, 2nd Floor Memphis, TN 38125

#### **Released January 2018**

#### Copyright © 2018. Unpublished, FedEx. All rights reserved.

Reproduction, disclosure, or use of any portion of this publication without specific written authorization from FedEx is strictly prohibited. This restriction applies to the information on every page of this publication.

The contents of this publication are subject to change due to constant changes in government regulations. FedEx accepts no liability for loss or damage resulting from changes, errors, omissions, or misinterpretation of materials.

This information is provided to you and its use is subject to the FedEx Automation Agreement under which you obtained or have been authorized to use FedEx Ship Manager® at fedex.com. No warranties are extended and all warranties, including without limitation, THE IMPLIED WARRANTIES OF MERCHANTABILITY AND FITNESS FOR A PARTICULAR PURPOSE ARE DISCLAIMED, regarding this information. Any conflict between this information and the Automation Agreement, or transportation agreement between you and FedEx, or between this information and the FedEx Service Guide will be governed by the Automation Agreement, the transportation agreement and the FedEx Service Guide, in that order. Your use of this information constitutes your agreement to these terms.

#### This document is an uncontrolled, reference-only copy.

#### Purpose

This help guide is provided as a supplement to assist those locations equipped with FedEx Ship Manager<sup>®</sup> in performing the appropriate functions to process dangerous goods and hazardous materials shipments for transport.

#### Overview

#### FedEx Express

You can ship domestic and international dangerous goods from Canada and the U.S. In the U.S., you can also ship domestic and U.S. territories (e.g., Puerto Rico) commodities.

When you ship dangerous goods via FedEx Express using FedEx Ship Manager Software:

- Checks that the information complies with International Air Transport Association (IATA) Dangerous Goods regulations.
- With built-in IATA tables, the Dangerous Goods database saves you time and provides accurate information.
- Prints the Shipper's Declaration for Dangerous Goods.

Requirements and other important steps for shipping dangerous goods are as follows:

- 1. Create a FedEx Express<sup>®</sup> shipment.
- 2. Create a shipping profile.
- 3. Set up printer.
- 4. Create a dangerous goods database.

#### FedEx Ground

FedEx Ship Manager<sup>®</sup> Software helps you provide the proper paperwork and information required for FedEx Ground<sup>®</sup> hazardous materials shipments. Requirements and other important steps for shipping hazardous materials are as follows:

- 1. Create a FedEx Ground shipment.
- 2. Create a shipping profile.
- 3. Set up a printer.
- 4. Create a shipment for FedEx Ground.
- 5. Create a hazardous materials database.
- 6. Print OP950 Hazardous Materials Certification.

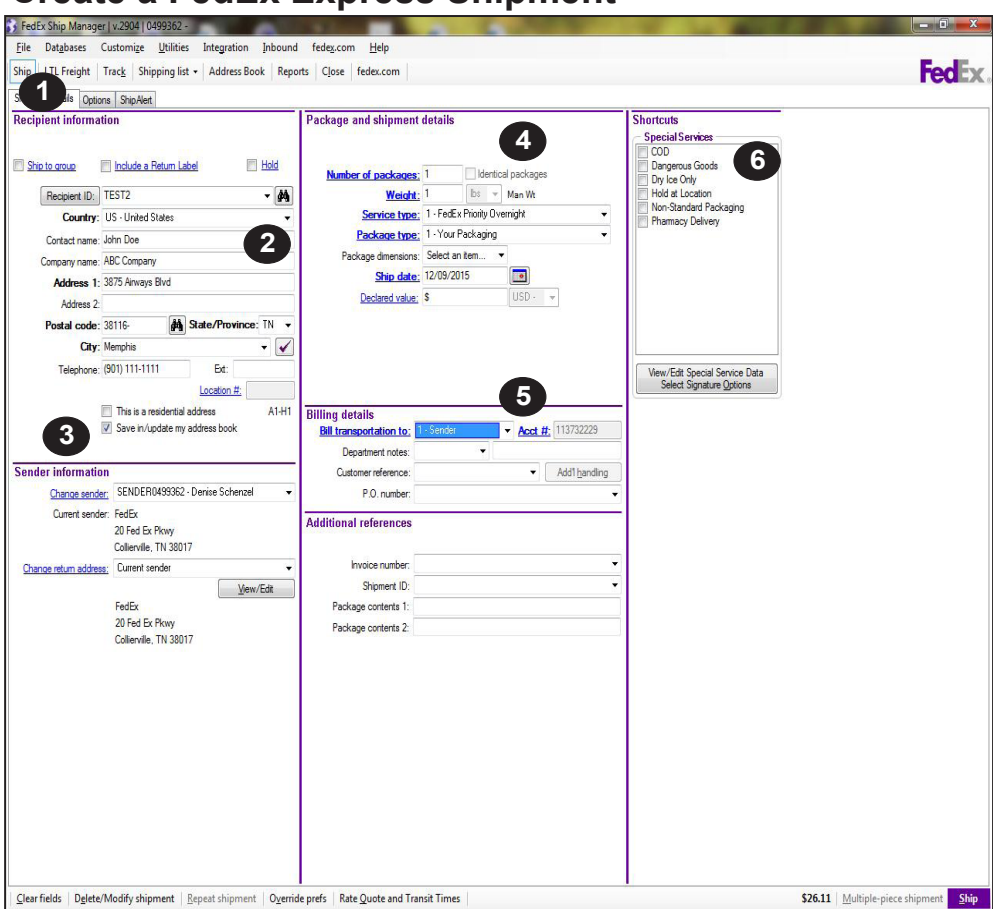

#### **Create a FedEx Express Shipment**

To ship dangerous goods using FedEx Express:

- 1. Select the "Ship" tab.
- On the "Shipment details" tab complete the "Recipient Information" fields. Note: Assign an ID number or

name to your recipients to save them in the database.

- 3. Ensure a check is in the "Save in/ Update my address book" box.
- 4. Complete the "Package and shipment details" section (Select from the dropdown menu).
- Complete the "Billing details" section.
- 6. In Special Services box, check "Dangerous Goods."

| Regulations:          | IATA 🗸                                                                |                                         |  |
|-----------------------|-----------------------------------------------------------------------|-----------------------------------------|--|
| Title of signatory:   |                                                                       |                                         |  |
| Name of signatory:    |                                                                       |                                         |  |
| Place of signatory:   |                                                                       |                                         |  |
| Emergency telephone:  | () - Ext                                                              |                                         |  |
| Additional handling   |                                                                       |                                         |  |
| Packing type of outer | container:<br>of All Packed in One<br>ompleted All Packed In One: 000 | Responsible party telephone: ( ) - Ext. |  |
| 🔲 Overpacks used      |                                                                       |                                         |  |
| Consignment           | of Overpacks<br>per of completed Overpacks: 000                       |                                         |  |
|                       |                                                                       |                                         |  |
|                       |                                                                       |                                         |  |
|                       |                                                                       |                                         |  |
|                       |                                                                       |                                         |  |

- 7. Select tab "1-Other" and complete signatory fields.
- 8. On tab "2- Dangerous Goods entry" tab,complete either of two options:
  - Select the item of a previously saved DG ID from the drop down menu and proceed. or;
  - Complete the fields of the Dangerous Goods Details section.
- 9. Complete the "Packing Instruction, Net Quantity per package, unit of measure and type of packaging" fields. Hit Enter.
- 10. Select the appropriate Aircraft type.
- 11. Highlight and select the proper shipping name for your shipment.
- 12. Click "Add to Shipment" to add dangerous goods information to the "Dangerous Goods in shipment" section.
- 13. Click OK. The "Options" screen displays.

| Deserves and ID:                                                                                                    | Coloct an item                                                    | 2                                                                                  |                                                      |                                                                 |                                                  | - Radioacti                                                                      | ive information                                                                   |                                    |                                                  |                                                                |     |
|----------------------------------------------------------------------------------------------------|-------------------------------------------------------------------|------------------------------------------------------------------------------------|------------------------------------------------------|-----------------------------------------------------------------|--------------------------------------------------|----------------------------------------------------------------------------------|-----------------------------------------------------------------------------------|------------------------------------|--------------------------------------------------|----------------------------------------------------------------|-----|
| Dangerous goods ID:                                                                                                    | LINE 1202                                                         |                                                                                    |                                                      |                                                                 |                                                  | Ra                                                                               | dionuclide:                                                                       |                                    |                                                  | Ŧ                                                              |     |
|                                                                                                    | UN 1263                                                           | 9                                                                                  |                                                      |                                                                 |                                                  |                                                                                  | Activity:                                                                         |                                    |                                                  | Ŧ                                                              |     |
| # of packages:                                                                                                    | 252                                                               |                                                                                    |                                                      |                                                                 |                                                  | Pac                                                                              | ckaging type:                                                                     |                                    |                                                  | -                                                              |     |
| Packing instruction:                                                                                                    | 1 00000                                                           | 1                                                                                  |                                                      |                                                                 |                                                  | Tra                                                                              | ansport index:                                                                    |                                    | [                                                |                                                                |     |
| Net quantity/closs mass.                                                                                                    | 0.00000                                                           | L V                                                                                |                                                      |                                                                 |                                                  | Sur                                                                              | face reading                                                                      | 0.0                                | mrem/h                                           |                                                                |     |
| Technical name:                                                                                                    | 0.00000                                                           | X                                                                                  |                                                      | *                                                               |                                                  | Package                                                                          | e dimensions                                                                      | xW                                 | / xH                                             | -                                                              |     |
| Type of packing:                                                                                                    | Church a need been                                                |                                                                                    |                                                      |                                                                 |                                                  | F                                                                                | Physical form:                                                                    |                                    |                                                  | *                                                              |     |
| Paraciting.                                                                                                    | ribrebuard box                                                    |                                                                                    |                                                      |                                                                 |                                                  |                                                                                  | hemical form                                                                      |                                    |                                                  |                                                                |     |
| Percentage:                                                                                                    | 00 %                                                              |                                                                                    |                                                      |                                                                 |                                                  | Ŭ                                                                                | nomical form.                                                                     |                                    |                                                  | $\overline{\nabla}$                                            |     |
| Aircraft type Passenger and cargo Cargo aircraft only                                                                                                    | Qualifying word<br>mixture<br>moltr 10                            | Except                                                                             | e <mark>d Pkg</mark> Ra<br>able quant                | adioactive (RQ)<br>ity                                          |                                                  | Criticality                                                                      | safety index:                                                                     |                                    |                                                  |                                                                |     |
| Aircraft type  Passenger and cargo Cargo aircraft only Authorization:                                                                                                    | Qualifying word<br>mixture<br>molt 10<br>solution<br>stabilized   | Except                                                                             | ed Pkg Ra<br>able quant<br>ation A109                | adioactive (RQ<br>ity<br>)                                      |                                                  | Criticality                                                                      | safety index:                                                                     |                                    |                                                  |                                                                |     |
| Aircraft type<br>Passenger and cargo<br>Cargo aircraft only<br>Authorization:<br>Proper shipping name                                                                                                    | aualifying word<br>mixture<br>molt 10<br>solution<br>stabilized   | Except<br>Reporta<br>A indica                                                      | ed Pkg Ra<br>able quant<br>ation A109<br>Sub<br>risk | adioactive (RQ<br>ity<br>)<br>PG                                | 1 pkg<br>inst                                    | Criticality<br>1 max<br>qty                                                      | safety index:<br>1 pkg<br>inst                                                    | 1 max<br>qty                       | 2 pkg<br>inst                                    | 2 max<br>qty                                                   |     |
| Aircraft type<br>Passenger and cargo<br>Cargo aircraft only<br>Authorization:<br>Proper shipping name<br>Paint                                                                                                    | Pualifying word<br>mbture<br>molt 10<br>solution<br>stabilized    | Class<br>3                                                                         | ed Pkg Ra<br>able quant<br>stion A109<br>Sub<br>risk | adioactive (RQ<br>ity<br>)<br>PG                                | 1 pkg<br>inst<br>351                             | Criticality<br>1 max<br>qty<br>1 L                                               | satety index:<br>1 pkg<br>inst<br>Forbidden                                       | 1 max<br>qty                       | 2 pkg<br>inst<br>361                             | 2 max<br>qty<br>30 L                                           |     |
| Aircraft type<br>Passenger and cargo<br>Cargo aircraft only<br>Authorization:<br>Proper shipping name<br>Paint<br>Paint                                                                                                    | Qualifying word<br>mixture<br>molt 10<br>solution<br>stabilized   | Except<br>Report<br>A indica                                                       | ed Pkg Ra<br>able quant<br>ation A105<br>Sub<br>risk | edioactive (RQ<br>ity<br>PG<br>I                                | 1 pkg<br>inst<br>351<br>353                      | Criticality<br>1 max<br>qty<br>1 L<br>5 L                                        | atety index:<br>1 pkg<br>inst<br>Forbidden<br>Y341                                | 1 max<br>qty                       | 2 pkg<br>inst<br>361<br>364                      | 2 max<br>qty<br>30 L<br>12                                     |     |
| Aircraft type<br>Passenger and cargo<br>Cargo aircraft only<br>Authorization:<br>Proper shipping name<br>Paint<br>Paint<br>Paint                                                                                                    | Qualifying word<br>mixture<br>molt 10<br>stabilized<br>tabilized  | Except<br>Report<br>A indica<br>Class<br>3<br>3<br>3<br>3                          | ed Pkg Ra<br>able quant<br>ation A109<br>Sub<br>risk | edioactive (RQ<br>ity)<br>PG<br>I<br>III                        | 1 pkg<br>inst<br>351<br>353<br>355               | Criticality<br>1 max<br>qty<br>1 L<br>5 L<br>60 L                                | satety index:<br>1 pkg<br>inst<br>Forbidden<br>Y341<br>Y344                       | 1 max<br>qty<br>1 L<br>10 L        | 2 pkg<br>inst<br>361<br>364<br>366               | 2 max<br>qty<br>30 L<br>12<br>220 L                            |     |
| Aircraft type<br>Passenger and cargo<br>Cargo aircraft only<br>Authorization:<br>Proper shipping name<br>Paint<br>Paint<br>Paint<br>Paint related material                                                                                                    | Qualifying word<br>mixture<br>molt 10<br>stabilized<br>tabilized  | Except<br>Reporta<br>A indica<br>Class<br>3<br>3<br>3<br>3<br>3<br>3               | ed Pkg Ra<br>able quant<br>tition A105               | edioactive (RQ<br>ity<br>)<br>PG<br>I<br>III<br>III<br>I        | 1 pkg<br>inst<br>351<br>353<br>355<br>355<br>351 | Criticality<br>1 max<br>qty<br>1 L<br>5 L<br>60 L<br>1 L                         | satety index:<br>1 pkg<br>inst<br>Forbidden<br>Y341<br>Y344<br>Forbidden          | 1 max<br>qty<br>1 L<br>10 L        | 2 pkg<br>inst<br>361<br>364<br>366<br>361        | 2 max<br>qty<br>30 L<br>12<br>220 L<br>30 L                    |     |
| Aircraft type (<br>Passencer and cargo)<br>Cargo aircraft only<br>Authorization:<br>Proper shipping name<br>Paint<br>Paint<br>Paint<br>Paint<br>Paint related material<br>Paint related material                                                                                                    | Qualifying word<br>mixture<br>molt 10<br>stabilized<br>stabilized | Except<br>Report<br>A indica<br>Class<br>3<br>3<br>3<br>3<br>3<br>3<br>3<br>3<br>3 | ed Pkg Raable quant<br>able quant<br>stion A105      | edioactive (RQ<br>ity<br>)<br>PG<br>I<br>III<br>III<br>III<br>I | 1 pkg<br>inst<br>351<br>353<br>355<br>351<br>353 | Criticality<br>1 max<br>qty<br>1 L<br>5 L<br>60 L<br>1 L<br>5 L                  | satety index:<br>1 pkg<br>inst<br>Forbidden<br>Y341<br>Y344<br>Forbidden<br>Y341  | 1 max<br>qty<br>1L<br>10 L<br>11 L | 2 pkg<br>inst<br>361<br>364<br>366<br>361<br>364 | 2 max<br>qty<br>30 L<br>12<br>220 L<br>30 L<br>60 L            |     |
| Aircraft type Passencer and cargo Cargo aircraft only Cargo aircraft only Authorization: Proper shipping name Paint Paint Pain | Qualifying word<br>mixture<br>molt 10<br>solution<br>stabilized   | Except<br>Report<br>A indica<br>Class<br>3<br>3<br>3<br>3<br>3<br>3<br>3<br>3<br>3 | ad Pkg Ra<br>able quant<br>ation A109<br>Sub<br>risk | edicactive (RQ<br>ity<br>PG<br>I<br>II<br>III<br>III<br>II      | 1 pkg<br>inst<br>351<br>353<br>355<br>351<br>353 | Criticality<br>1 max<br>qty<br>1 L<br>5 L<br>60 L<br>1 L<br>5 L                  | 1 pkg       inst       Forbidden       Y341       Forbidden       Y341       Y341 | 1 max<br>qty<br>1L<br>10 L<br>11L  | 2 pkg<br>inst<br>361<br>364<br>366<br>361<br>364 | 2 max<br>qty<br>30 L<br>220 L<br>30 L<br>60 L<br>Add to shipme | ent |
| Aircraft type (<br>Passeneer and cargo)<br>Cargo aircraft only<br>Authorization:<br>Proper shipping name<br>Paint<br>Paint<br>Paint<br>Paint related material<br>Paint related material<br>Dangerous goods in shipm                                                                                                    | Aualifying word<br>mixture<br>molt 10<br>solution<br>stabilized   | Class<br>3<br>3<br>3<br>3<br>3<br>3                                                | ed Pkg Ra<br>able quant<br>stion A105<br>Sub<br>risk | edicactive (RQ<br>ity<br>)<br>PG<br>I<br>II<br>III<br>II<br>II  | 1 pkg<br>inst<br>351<br>353<br>355<br>351<br>353 | 1 max<br>qty           1L           5L           60 L           1L           5 L | satety index:<br>1 pkg<br>inst<br>Forbidden<br>Y341<br>Y344<br>Forbidden<br>Y341  | 1 max<br>qty<br>1 L<br>10 L<br>1 L | 2 pkg<br>inst<br>361<br>364<br>366<br>361<br>364 | 2 max<br>qty<br>30 L<br>220 L<br>30 L<br>60 L<br>Add to shipme | ent |

#### **Explosive Shipment**

Per IATA Regulations 8.1.6.9.2 (i) the net quantity indicated for each package must be supplemented with the net explosive mass contained in the package followed by the unit of measurement. The abbreviations "NEW", "NEC", or "NEW" may be indicated in association with the value provided.

| Other <u>2</u> · Dangerous goods                 | entry           |             |                                        |                          |          |                   |              |                  |                   |                             |
|--------------------------------------------------|-----------------|-------------|----------------------------------------|--------------------------|----------|-------------------|--------------|------------------|-------------------|-----------------------------|
| Dangerous goods details –                        |                 |             |                                        |                          |          | 8 PT 12           | . <u>.</u>   |                  |                   |                             |
| Dangerous goods ID:                              | Select an item  |             | •                                      |                          | ſ        | - Hadioactive     | e informatio | <b>n</b>         |                   |                             |
| UN#/ID#:                                         | UN 0323         |             |                                        |                          |          | Radio             | onucide:     |                  |                   | *                           |
| # of packages:                                   | 1               |             |                                        |                          |          | 12515             | Activity:    | -                |                   | *                           |
| Packing instruction:                             | 134             |             |                                        |                          |          | Packa             | aging type:  |                  |                   | *                           |
| Net quantity/Gross mass:                         | 1.00000         | kg 👻        |                                        | 1.00                     |          | Trans             | port index:  |                  |                   |                             |
| Net explosive mass:                              | 10.00000        | g 🔻         |                                        | -                        |          | Surfac            | e reading:   | 0.0              | mrem/h            |                             |
| Technical name:                                  |                 |             | NEM - Net Explose<br>NEC - Net Explose | ive Mass<br>ive Contente | 144      | ed                | imensions:   | LXW              | XH                | *                           |
| Type of packing:                                 |                 |             | NEQ - Net Explos                       | ive Quantity             |          | Phy               | vsical form: |                  |                   | Ŧ                           |
| Percentage:                                      | 00 %            |             | NEW - Net Explos                       | sive Weight              |          | he                | mical form:  |                  |                   | *                           |
| Aircraft type                                    | Jualifying word |             |                                        |                          |          | Criticality sa    | fety index:  |                  |                   |                             |
| Passenger and cargo                              | mixture         | Excepte     | d Pkg Radioactive                      | e (RQ)                   |          |                   |              |                  |                   |                             |
| Cargo aircratt only                              | solution        | A indica    | tion A109                              |                          |          |                   |              |                  |                   |                             |
|                                                  | stabilized      |             |                                        |                          |          |                   |              |                  |                   |                             |
| Authorization:                                   |                 | =70         |                                        |                          |          |                   |              |                  |                   |                             |
|                                                  |                 | 1022        | Sub                                    | 2522                     | 1 pkg    | 1 max             | 1 nka        | 1 may            | 2 pkg             | 2 max                       |
| Proper shipping name                             |                 | Class       | risk                                   | PG                       | inst     | qty               | inst         | qty              | inst              | qty                         |
| Cartridges, power device                         |                 | 1.4S        |                                        |                          | 134      | 25 kg             | Forbidde     | n                | 134               | 100 kg                      |
|                                                  |                 |             |                                        |                          |          |                   |              |                  |                   |                             |
| Dangerous goods in shipm                         | enit            |             |                                        |                          |          |                   |              |                  | Add               | d t <mark>o shipment</mark> |
| Dangerous goods in shipm<br>Proper shipping name | ent             | UN          | Class                                  | 1 pkg                    | Nu       | mber of           | Тур          | e Net            | Add               | d to shipment               |
| Dangerous goods in shipm<br>Proper shipping name | ent             | UN<br>Numbe | er Class                               | 1 pkg<br>inst            | Nu<br>Pa | mber of<br>ckages | Type<br>of P | e Net<br>kg Quar | <u>A</u> do       | d to shipment<br>easurement |
| Dangerous goods in shipm<br>Proper shipping name | ent             | UN<br>Numbe | er Class                               | 1 pkg<br>inst            | Nu<br>Pa | mber of<br>ckages | Typ-<br>of P | e Net<br>kg Quar | <u>A</u> dutity M | d to shipment<br>easurement |

## **Create a Shipping Profile**

| Recipient Information       Package and shipment details       Shortcuts         Short to conce       Induce a Return Label       Hold         Recipient ID: TEST2       Addecest       Induce a Return Label       Hold         Country:       US - United State:       Versite       Control       Induce a Return Label       Hold         Country:       US - United State:       Versite       Induce a Return Label       Hold       Number of packages:       Induce a Return Label       One Option Option Op |
|----------------------------------------------------------------------------------------------------|
| Current sender Fedix<br>20 Fed 5x Provy<br>Collerville, TN 38017<br>Chance return address<br>Durrent sender<br><u>Viewy Edit</u><br>PedEx<br>20 Fed 5x Provy<br>Collerville, TN 38017<br>Package conterns 2:                                                                                                    |

To set up a profile where information will be stored for future shipments, do the following:

- 1. Select "Shipping Profiles" from the Customize drop-down menu.
- 2. The "Shipping Profiles" window displays. Highlight Default Domestic Shipping Profile and click "View/Edit".

| S | hip      | ping Profil | es 🛛 🔁                                  | K |
|---|----------|-------------|-----------------------------------------|---|
|   |          | Code        | Description                             | 1 |
|   | <u>.</u> | DEFAULT     | Default Domestic Shipping Profile       |   |
|   | 3        | DEFAULT     | Default International Shipping Profile  |   |
|   | 2        | PASSPORT    | Default Passport Shipping Profile       |   |
|   |          |             | 2                                       |   |
|   |          | <u>o</u> k  | Add Add by duplication View/Edit Delete |   |

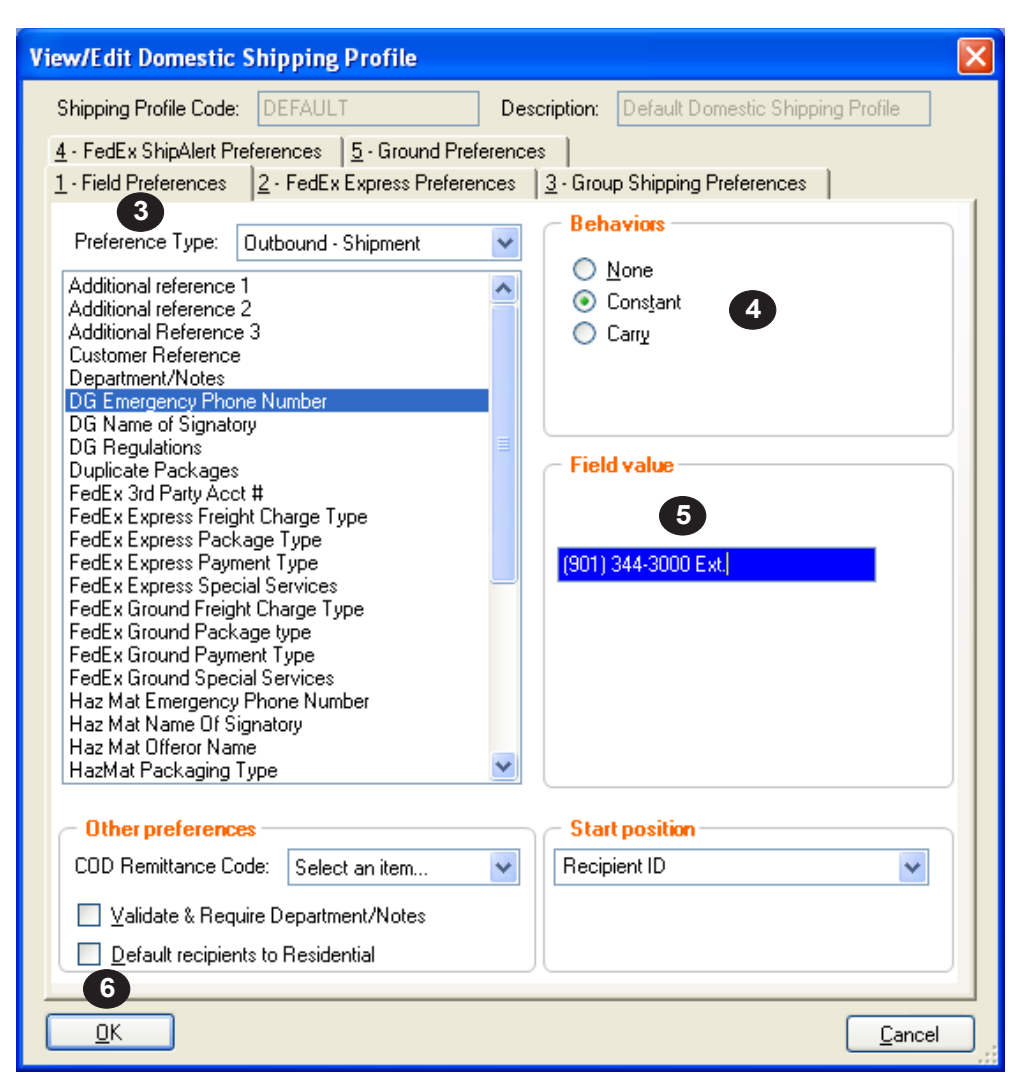

#### **Create a Shipping Profile (continued)**

- The "1- Field Preferences" tab will display. Select the preference type you would like to set up. Continue to click on each preference that you want to save for your shipping profile.
- 4. In the "Behavior" section click on "Constant" to set up the default settings.
- 5. Depending on the preference type, the "Field Vaue" section may need to be completed (if applicable).
- 6. When all fields have been completed, click "OK".
- 7. The Shipping Profiles window will display, click "OK" to save preferences.

| Code<br>DEFAULT | Description                             |                                                                                                    |
|-----------------|-----------------------------------------|----------------------------------------------------------------------------------------------------|
| DEFAULT         | Default Domestic Shipping Profile       |                                                                                                    |
|                 |                                         |                                                                                                    |
| DEFAULT         | Default International Shipping Profile  |                                                                                                    |
| PASSPORT        | Default Passport Shipping Profile       |                                                                                                    |
|                 |                                         |                                                                                                    |
|                 |                                         |                                                                                                    |
|                 |                                         |                                                                                                    |
|                 |                                         |                                                                                                    |
|                 |                                         |                                                                                                    |
| 6               |                                         |                                                                                                    |
|                 | Add Add by duplication View/Edit Delete |                                                                                                    |
|                 | PASSPORT                                | DEFAULT       Default International Shipping Profile         PASSPORT       Default Passport Shipping Profile         QK       Add         Add       Add by duplication         View/Edit       Delete |

## **Printer Setup**

| 🚯 FedEx Ship Manag                                        | er   v.2468   78                   | 0209           |                       |                                                           |  |  |  |
|-----------------------------------------------------------|------------------------------------|----------------|-----------------------|-----------------------------------------------------------|--|--|--|
| <u>F</u> ile Dat <u>a</u> bases Cu                        | stomi <u>z</u> e <u>U</u> tilities | Integration    | Inbound               | fede <u>x</u> .com <u>H</u> elp                           |  |  |  |
| Ship Track Ship                                           | 1 Address Bo                       | ok Reports     | Close fe              | fedex.com                                                 |  |  |  |
|                                                           |                                    |                |                       |                                                           |  |  |  |
| Desirient details Uptions    ShipAlett    Heturn shipment |                                    |                |                       |                                                           |  |  |  |
| Recipient informat                                        | tion                               |                |                       | Package and shipment details                              |  |  |  |
|                                                           | Ship to group                      |                | Hold                  |                                                           |  |  |  |
| Recipient ID:                                             |                                    |                | 44                    | Number of packages:                                       |  |  |  |
| Country:                                                  | Select country                     |                | ~                     | Weight:                                                   |  |  |  |
| Contact name:                                             |                                    |                |                       | Service type: Select service type                         |  |  |  |
| Company name:                                             |                                    |                |                       | Package type: Select package type                         |  |  |  |
| Address 1:                                                |                                    |                | <ul> <li>✓</li> </ul> | Package dimensions: Select an item                        |  |  |  |
| Address 2:                                                |                                    |                |                       | Ship date: 10/27/2010                                     |  |  |  |
| Postal code:                                              | <u>å</u> ti                        | State/Provi    | nce: 📃 🔽              | Declared/Carriage Value: \$0.00                           |  |  |  |
| City:                                                     |                                    |                | ~                     |                                                           |  |  |  |
| Telephone:                                                |                                    | Ext            |                       |                                                           |  |  |  |
| Tax ID/EIN:                                               |                                    | Location #:    |                       |                                                           |  |  |  |
| l I                                                       | This is a residentia               | l address      |                       |                                                           |  |  |  |
|                                                           | Save in/update m                   | y address book |                       |                                                           |  |  |  |
| Sender informatio<br>Current sender                       | n<br>: MG Desians                  |                |                       | Billing details<br>Bill transportation to: Select an item |  |  |  |
|                                                           | 12136 S. Broadway                  |                |                       |                                                           |  |  |  |
|                                                           | Los Angeles, CA 90                 | 061            |                       |                                                           |  |  |  |
| <u>Uhange sender</u>                                      | SENDER/80209-                      | Miguei Dent    | ~                     |                                                           |  |  |  |
| Linange return address                                    |                                    |                | *                     |                                                           |  |  |  |
| ⊆lear fields   D <u>e</u> lete/Moo                        | lify shipment   <u>R</u> epe       | at shipment    | O <u>v</u> erride pre | efs Rate guote Shipment Ship                              |  |  |  |
| Comm Idle                                                 |                                    |                |                       | Wednesday, October 27, 2010 8:30 AM 🛒                     |  |  |  |

To setup a printer for shipments, do the following:

- 1. Select "Forms" from the Customize drop-down menu.
- 2. The Forms Settings window will display. Highlight the Report or Label type you wish to setup.
- 3. Click "Change".

| Form Settings                                                                                                    |                                             |  |  |  |  |  |
|----------------------------------------------------------------------------------------------------|---------------------------------------------|--|--|--|--|--|
| <ul> <li>Form settings</li> </ul>                                                                                                    |                                             |  |  |  |  |  |
| Label/Report Type                                                                                                    | Printer/Device                              |  |  |  |  |  |
| Reports 2                                                                                                    | SP4110DN-1-89500655                         |  |  |  |  |  |
| FedEx Express Domestic Labels                                                                                                    | SP4110DN-1-89500655                         |  |  |  |  |  |
| FedEx Ground Domestic Labels                                                                                                    | SP4110DN-1-89500655                         |  |  |  |  |  |
| FedEx Express International Labels                                                                                                    | SP4110DN-1-89500655                         |  |  |  |  |  |
| Logs                                                                                                    | SP4110DN-1-89500655                         |  |  |  |  |  |
| FedEx LTL Freight Labels                                                                                                    | SP4110DN-1-89500655                         |  |  |  |  |  |
| FedEx LTL Freight Bill of Lading                                                                                                    | SP4110DN-1-89500655 3                       |  |  |  |  |  |
|                                                                                                    | Change                                      |  |  |  |  |  |
| Commercial invoice letterhead settings Paper type Plain paper Letterhead used for all Commercial Invoices Letterhead used only for Commercial Invoices requiring |                                             |  |  |  |  |  |
| Dangerous Goods 1421C Copies                                                                                                    |                                             |  |  |  |  |  |
| <ul> <li>Print one copy for the shipment</li> </ul>                                                                                                    | Additional number of 1421C copies:          |  |  |  |  |  |
| Print one copy for each DG Packa                                                                                                    | ge 0 📚 Additional number of copies to print |  |  |  |  |  |
|                                                                                                    |                                             |  |  |  |  |  |

## **Printer Setup (continued)**

| Printer Settings                                                                                                    | ×   |
|----------------------------------------------------------------------------------------------------|-----|
| Reports Configuration<br>SP4110DN-1-89500655                                                                                                    |     |
| Available devices          None       4         SP4110DN-1-89500655       4         SP4110-PS-89500655       Microsoft XPS Document Writer         Microsoft Office Document Image Writer       LD540c-1-85900511 - Patio Side         LD151-3-Far Copy Room       Adobe PDF |     |
| <u> <u> </u> <u> </u> <u> </u> <u> </u> <u> </u> <u> </u> <u> </u> <u> </u> <u> </u> <u></u></u>                                                                                                    | .:: |

- 4. Choose the printer where you would like your reports/labels to print and click "OK".
- 5. Repeat step(s) to specify printer for each form and click "OK".

| F | Form Settings                                                                 |                                             |  |  |  |  |  |
|---|-------------------------------------------------------------------------------|---------------------------------------------|--|--|--|--|--|
| ſ | Form settings                                                                 |                                             |  |  |  |  |  |
|   | Label/Report Type                                                             | Printer/Device                              |  |  |  |  |  |
|   | Reports                                                                       | SP4110DN-1-89500655                         |  |  |  |  |  |
|   | FedEx Express Domestic Labels                                                 | SP4110DN-1-89500655                         |  |  |  |  |  |
|   | FedEx Ground Domestic Labels                                                  | SP4110DN-1-89500655                         |  |  |  |  |  |
|   | FedEx Express International Labels                                            | SP4110DN-1-89500655                         |  |  |  |  |  |
|   | Logs                                                                          | SP4110DN-1-89500655                         |  |  |  |  |  |
|   | FedEx LTL Freight Labels                                                      | SP4110DN-1-89500655                         |  |  |  |  |  |
|   | FedEx LTL Freight Bill of Lading                                              | SP4110DN-1-89500655                         |  |  |  |  |  |
|   | Change                                                                        |                                             |  |  |  |  |  |
|   | <ul> <li>Commercial invoice letterhead setting</li> <li>Paper type</li> </ul> | ngs                                         |  |  |  |  |  |
|   | <ul> <li>Plain paper</li> </ul>                                               |                                             |  |  |  |  |  |
|   | C Letterhead used for all Commerce                                            | cial Invoices                               |  |  |  |  |  |
|   | C Letterhead used only for Comme                                              | ercial Invoices requiring                   |  |  |  |  |  |
|   | Dangerous Goods 1421C Copies                                                  |                                             |  |  |  |  |  |
|   | Print one copy for the shipment                                               | Additional number of 1421C copies:          |  |  |  |  |  |
|   | 5 int one copy for each DG Packa                                              | ge 0 🗢 Additional number of copies to print |  |  |  |  |  |
|   |                                                                               |                                             |  |  |  |  |  |

#### **Create a Dangerous Goods Database**

| 🕏 FedEx 🚹 Manager   v. 2468   780209                                    |                                                  |
|-------------------------------------------------------------------------|--------------------------------------------------|
| File Databases Customize Utilities Integration Inbound                  | fede <u>x</u> .com <u>H</u> elp                  |
| Ship Track Shipping list - Address Book Reports Close fe                | dex.com                                          |
| Shipment details Options ShipAlert Return shipment                      |                                                  |
| Recipient information                                                   | Package and shipment details                     |
| Ship to group 2 🗌 Hold                                                  |                                                  |
| Recipient ID:                                                           | Number of packages:                              |
| Country: Select country                                                 | Weight:                                          |
| Contact name:                                                           | Select service type                              |
| Company name:                                                           | Package type: Select package type                |
| Address 1:                                                              | Package dimensions: Select an item 💉             |
| Address 2:                                                              | Ship date: 10/27/2010                            |
| Postal code: M State/Province: V                                        | Declared/Carriage Value: \$0.00                  |
| City:                                                                   |                                                  |
| Telephone: Ext:                                                         |                                                  |
| Tax ID/EIN: Location #:                                                 |                                                  |
| This is a residential address                                           | 🗖 Wauhill                                        |
| Sender information                                                      | Billing details                                  |
| Current sender: MG Designs                                              | Bill transportation to: Select an item V Acct #: |
| 12136 S. Broadway<br>Los Angeles, CA 90061                              | Department notes:                                |
| Change sender: SENDER 780209 - Miguel Dent                              | Customer reference: Add'l handling               |
| Change return address: Current sender                                   |                                                  |
| Glear fields   Delete/Modify shipment   Repeat shipment   Override pref | s Rate guote Ship                                |
| Comm Idle                                                               | Wednesday, October 27, 2010 8:30 AM 🛒            |

- 1. Select "Dangerous Goods" from the Databases drop-down menu to add dangerous goods commodities to the database.
- 2. The View Dangerous goods box will display. There are two choices to add dangerous goods to the database:
  - Select dangerous goods from the drop-down list of previously saved shipments or
  - Complete the "Recipient Information" section.

| View Dangerous Goods    | )              |                      |                             |                                       | X                  |
|-------------------------|----------------|----------------------|-----------------------------|---------------------------------------|--------------------|
| 🗖 D angerous goods list | Enter Dangerou | s Goods ID or select | from list to view details t | pelow:                                | Search             |
| DGID                    | UN/ID#         | Pkg Inst             | Type of Packing             |                                       |                    |
|                         |                |                      |                             |                                       |                    |
| Dangerous goods de      | tails          |                      |                             | - Dadioactivo information             |                    |
| Regulatio               | ns:            |                      | 4                           | n autoactive ini uniauur              | ]                  |
| UN#/IL                  | D#: UN [       |                      |                             | Hadionuciide:                         | <br>               |
| # of packag             | les:           |                      |                             | Activity:                             | <br>               |
| Packing instructi       | on:            |                      |                             | Packaging (ype:                       |                    |
| Net quantity/Gross ma   | 188:           |                      |                             | I ransport index:                     |                    |
| l echnical nar          | ne:            |                      |                             | Pook and dimensione:                  |                    |
| i ype or packi          | ng:            |                      |                             | Package uniensions.<br>Physical form: |                    |
| Aircraft type           | d cargo        | Excepted Pkg         | Radioactive (RQ)<br>antity  | Chemical form:                        |                    |
| Authorizati             | on:            |                      |                             |                                       | <br>               |
|                         | Add by (       | duplication          | ⊻iew/Edit                   | elete <u>P</u> rint                   |                    |
|                         |                |                      |                             |                                       | Number of items: 0 |

#### Create a Dangerous Goods Database (continued)

- 3. Click "Add". The Add Dangerous Goods box will display
- 4. Complete the "Dangerous Goods details" section.
- 5. All applicable proper shipping names will display in the IATA Dangerous Goods Regulations box. Select the item you are shipping.
- Complete the number of packages, Packing Instruction, Net Quantity, unit of measurement, Technical name (if applicable) and type of packing. Select Aircraft type and click "OK".
- 7. The new item will display under "IATA Dangerous Goods Regulations" section.
- 8. Verify and click "OK".

| 5 5                          | l.         |       |                                         |              |               |                 |               |            |     |
|------------------------------|------------|-------|-----------------------------------------|--------------|---------------|-----------------|---------------|------------|-----|
| Regulations:                 | IATA       | *     |                                         |              | Radioa        | active informat | ion —         |            |     |
| UN#/ID#:                     | UN         |       |                                         |              | R             | adionuclide:    |               |            | ×   |
| # of packages:               |            |       |                                         |              |               | Activity:       |               |            | ~   |
| Packing instruction:         |            |       |                                         |              | P             | ackaging type:  |               |            | ~   |
| Net quantity/Gross           | .00        |       | ~                                       |              | T             | ransport index: | L             | abel type: |     |
| Technical name:              |            |       |                                         |              | Si            | urface reading: | 0.0           | mrem/h     |     |
| Type of packing:             |            |       |                                         |              | Packa         | ge dimensions:  | X             | X          | ~   |
| Percentage:                  | 00         | %     |                                         |              |               | Physical form:  |               |            | ~   |
| Passenger and c              | argo<br>Y  | Excep | ted Pkg Radi<br>table quantity<br>ation | pactive (RQ) |               |                 |               |            | ~   |
| Authorization:               |            |       |                                         |              |               |                 |               |            |     |
| IATA Dangerous Goods         | Regulation |       |                                         |              |               |                 |               |            |     |
| Propershipping Ci<br>name Ci | ass ris    | ib PG | 1 pkg<br>inst                           | 1 max<br>qty | 1 pkg<br>inst | 1 max<br>qty    | 2 pkg<br>inst | 2 max      | qty |
|                              |            | 7     |                                         |              |               |                 |               |            |     |

#### Create a FedEx Ground shipment 🌍 FedEx Ship Manager | v.2904 | 0499362 -<u>File</u> Dat<u>a</u>bases Customi<u>z</u>e <u>U</u>tilities Integration Inbound fedex.com <u>H</u>elp 1 Freight | Track | Shipping list + | Address Book | Reports | Close | fedex.com details Options ShipAlert Recipient information Package and shipment details hortcu 4 Special Services Battery COD Ship to group Include a Return Label Hold Number of packages: 1 Identical packages COD Dry Ice Only Hazardous Materials Hold at Location Non-Standard Packaging ORM-D/Limited Quantity Small Quantity Exception [SQE] Recipient ID: TEST2 Weight: 1 lbs 👻 Man Wt - # Service type: B-Fe Country: US - United States 2 Package type: 1 · Your Packaging Contact name: John Doe Package dimensions: Select an item... Company name: ABC Company Ship date; 12/09/2015 Address 1: 3875 Airways Blvd Declared value: \$ Address 2:

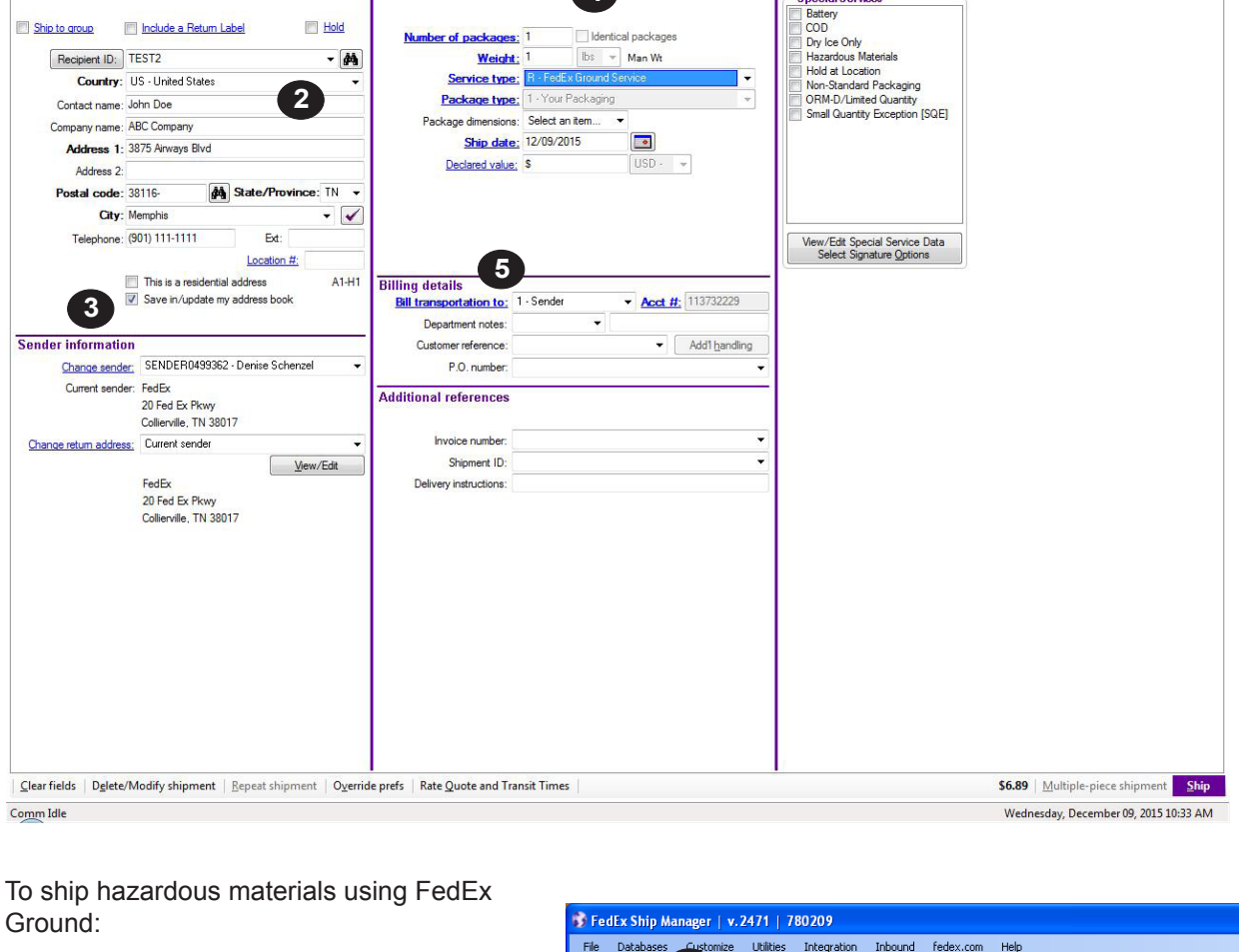

- 1. Select the "Ship" tab.
- On the "Shipment details" tab complete fields for "Recipient ID".
   Note: Assign an ID number or name to your recipients to save them in the
- database.3. Ensure a check is in the "Save in/Update my address book" box.
- 4. Complete the "Package and shipment details" (Select from the dropdown menu)
- 5. Complete the "Billing details" fields.
- Click the "Options" tab, Select Hazardous Materials and the Add Hazardous Materials box will display.

| 🕏 FedEx Ship Manager   v. 2471   780209                |                |                                                           |
|--------------------------------------------------------|----------------|-----------------------------------------------------------|
| File Databases Customize Utilities Integration         | Inbound fede;  | x.com <u>H</u> elp                                        |
| Ship   Track   6 st -   Address Book   Reports         | Close fedex.   | FedEx.                                                    |
| Shipment details Options ShipAlert                     |                |                                                           |
| Special Services                                       |                | FedEx InSight®                                            |
| Dry Ice Only                                           |                | Shipment contents                                         |
| COD                                                    | View/E dit     | (Shipment level detail for FedEx InSight customers only.) |
| Hazardous Materials                                    | View/Edit      |                                                           |
| Non-Standard Packaging                                 |                |                                                           |
| Return Labels                                          |                |                                                           |
| Ground ORM-D                                           |                | Shipment receipt                                          |
| Small Quantity Exception [SQE]                         |                | Print shipment receipt                                    |
| Lithium Battery                                        |                |                                                           |
|                                                        |                |                                                           |
| Signature Options: None                                |                |                                                           |
|                                                        |                |                                                           |
| Optional information                                   |                |                                                           |
|                                                        |                |                                                           |
| Invoice number:                                        | ~              |                                                           |
| Shipment ID:                                           | ~              |                                                           |
| Delivery instructions:                                 |                |                                                           |
|                                                        |                |                                                           |
| Gear fields   Dglete/Modify shipment   Repeat shipment | Override prefs | Rate guote \$5.97 Multiple-piece shipment Ship            |
| Comm Idle                                              |                | Wednesday, October 27, 2010 1:47 PM                       |

- 0 **- X** 

FedEx.

| Add Hazardous Materials               |                   |                     |                            |              |          | ? 🗙          |
|---------------------------------------|-------------------|---------------------|----------------------------|--------------|----------|--------------|
| ←Enter hazardous materials comm       | odity information |                     |                            | 2            |          |              |
| DOT Identification number             | IN 🗸              |                     |                            | 9            |          |              |
| DOT Proper Shipping Name              | PG                | Label Type          |                            | Restrictions |          | Hazard Class |
|                                       |                   |                     |                            |              |          |              |
| C + 10                                |                   |                     |                            |              |          |              |
| <u> </u>                              |                   |                     |                            |              |          | <u>&gt;</u>  |
| DOT shipping name of material:        |                   |                     |                            |              |          |              |
|                                       |                   |                     |                            |              |          |              |
| Technical Name:                       |                   |                     |                            |              |          |              |
| Hazard class or division code:        |                   | F                   | <sup>p</sup> acking group: | Commodity    | /Weight: | lbs 🗸        |
| DOT Label type, ltd.gtv.,exemption #: |                   |                     |                            |              |          |              |
|                                       |                   | Add to <u>P</u> acl | kage                       |              |          |              |
| Hazardous materials in package        | •                 |                     |                            |              |          |              |
| DOT Proper Shipping Name              | ID #              | Class               | PG                         | Label Type   |          |              |
|                                       |                   |                     |                            |              |          |              |
|                                       |                   |                     |                            |              |          | Delete       |
| Enter hazardous materials pack        | age information   |                     |                            |              |          |              |
| HazMat Package Type:                  |                   |                     | Offe                       | ror Name:    |          |              |
| Emergency contact number: (           | J - Ext.          |                     | Name Of                    | Signatory:   |          |              |
| <u>Ov</u> erride preference:          | <u>C</u> ancel    |                     |                            |              |          |              |

Create a FedEx Ground shipment (continued)

- 7. On the "Add Hazardous Materials" box complete the "Enter hazardous materials commodity information" section by one of two options:
  - If the Hazards Materials ID is from a previously saved shipment, select the item from the drop down menu and proceed.
  - If not, complete the UN/ID# and number of packages fields.
- Highlight and select the proper shipping name for your shipment.
- 9. Complete "Technical name" if required and "Commodity weight".
- 10. Click "Add to Package" and your Hazardous material information will display under the "Hazardous materials in package" section.
- Complete the "Enter the hazardous materials package information" section.
- 12. Click "OK".
- 13. The "Special Services" Box should reappear and click "Ship" to generate shipment.

| Enter hazardous materials ID:       [750]         DOT Identification number:       UN       1760         DOT Proper Shipping Name       PG       Label Type       Restrictions       Hazard Class         Corrosive liquids, n.o.s.       I       CORROSIVE       8         Corrosive liquids, n.o.s.       II       CORROSIVE       8         DOT shipping name of material       II       CORROSIVE       8         DOT shipping name of material       II       CORROSIVE       8         DOT shipping name of material       II       CORROSIVE       8         DOT shipping name of material       III       CORROSIVE       8         DOT shipping name of material       III       Component       0         DOT shipping name of material       III       Commodity Weight:       IIII         DOT Label type, Itd qty, exemption #:       IIII       IIIIIIIIIIIIIIIIIIIIIIIIIIIIIIIIIIII                                                                                                    | Hazardous materials Commoduly Information         DOT Identification number:       UN       1760         DOT Proper Shipping Name       PG       Label Type       Restrictions       Hazard Class         Corrosive liquids, n.o.s.       1       CORROSIVE       8         Corrosive liquids, n.o.s.       1       CORROSIVE       8         DOT shipping name of materiat       9       1       1         DOT shipping name of materiat       9       1       0         Image: Connocourt       0       0       0         DOT shipping name of materiat       9       1       1         Image: Connocourt       0       0       0         Image: Connocourt       0       0       0       0         Image: Connocourt       0       0       0       0         Image: Connocourt       0       0       0       0         Image: Connocourt       0       0       0       0       0         Image: Connocourt       0       0       0       0       0       0         Image: Connocourt       0       0       0       0       0       0       0       0       0       0       0       0       0 <th>The track is a second state of the second state of the second stat</th> <th></th> <th></th> <th></th> <th></th> <th>?</th> | The track is a second state of the second state of the second stat |                     |               |                                     |                               | ?          |
|----------------------------------------------------------------------------------------------------|----------------------------------------------------------------------------------------------------|----------------------------------------------------------------------------------------------------|---------------------|---------------|-------------------------------------|-------------------------------|------------|
| Interfaction number: UN v 1760         DOT Identification number: UN v 1760         DOT Proper Shipping Name         PG Label Type         Restrictions         Corrosive liquids, n.o.s.         I       CORROSIVE         B       II         CORROSIVE         B       II         CORROSIVE         B       III         CORROSIVE         B       III         CORROSIVE         B       III         CORROSIVE         B       III         CORROSIVE         B       III         Corrosive liquids, n.o.s.         B       III         Corrosive liquids, n.o.s.         B       III         Corrosive liquids, n.o.s.         III         Corrosive liquids, n.o.s.         III         Corrosive liquids, n.o.s.         IIII         Corrosive liquids, n.o.s. <td< th=""><th>DOT Identification number: UN 1760<br/>DOT Identification number: UN 1760<br/>DOT Proper Shipping Name PG Label Type Restrictions Hazard Class<br/>Corrosive liquids, n.o.s. I COBROSIVE 8<br/>Corrosive liquids, n.o.s. I COBROSIVE 8<br/>U COBROSIVE 8<br/>DOT shipping name of material 9<br/>Technical Name:<br/>Hazard class or division code: 0<br/>Technical Name:<br/>Hazard class or division code: 0<br/>Commodity Weight: 10s<br/>OT Label type, 1td qty, exemption 1<br/>Add to Package<br/>Hazardous materials in package<br/>DOT Proper Shipping Name ID # Class PG Label Type</th><th>Enter nazardous materials Commodi<br/>Hazardous materials ID: 1760</th><th>ty information</th><th>n</th><th>~</th><th></th><th></th></td<>                                                                                                    | DOT Identification number: UN 1760<br>DOT Identification number: UN 1760<br>DOT Proper Shipping Name PG Label Type Restrictions Hazard Class<br>Corrosive liquids, n.o.s. I COBROSIVE 8<br>Corrosive liquids, n.o.s. I COBROSIVE 8<br>U COBROSIVE 8<br>DOT shipping name of material 9<br>Technical Name:<br>Hazard class or division code: 0<br>Technical Name:<br>Hazard class or division code: 0<br>Commodity Weight: 10s<br>OT Label type, 1td qty, exemption 1<br>Add to Package<br>Hazardous materials in package<br>DOT Proper Shipping Name ID # Class PG Label Type                                                                                                    | Enter nazardous materials Commodi<br>Hazardous materials ID: 1760                                                                                                    | ty information      | n             | ~                                   |                               |            |
| DOT Proper Shipping Name     PG     Label Type     Restrictions     Hazard Class       Corrosive liquids, n.o.s.     I     CORROSIVE     8       Corrosive liquids, n.o.s.     II     CORROSIVE     8       DOT shipping name of material     II     CORROSIVE     8       DOT shipping name of material     II     CORROSIVE     10       DOT shipping name of material     III     CORROSIVE     10       DOT shipping name of material     III     Corrocover     0       DOT shipping name of material     III     Corrocover     0       DOT shipping name of material     IIII     IIIIIIIIIIIIIIIIIIIIIIIIIIIIIIIIIIII                                                                                                    | PG     Label Type     Restrictions     Hazard Class       Corrective liquids, n.o.s.     I     CORROSIVE     8       Corrective liquids, n.o.s.     II     CORROSIVE     8       Corrective liquids, n.o.s.     II     CORROSIVE     8       DOT shipping name of material     III     CORROSIVE     8       Interchnical Name:       Interchnical Name:       Add to Package       Interchnical Name:       Add to Package       Interchnical Name:       Inte                                                                                                    | DOT Identification number: UN                                                                                                    | 1760                |               |                                     |                               |            |
| Corrosive liquids, n.o.s.       I     CORROSIVE     8       Corrosive liquids, n.o.s.     II     CORROSIVE     8       DOT shipping name of material     0     0     0       Technical Name;       Hazard class or division code;     0       Packing group:     Commodity Weight     Ib       DOT Label type, ltd. qtv, exemption #;                                                                                                    | Corrosive liquids, n.o.s.       1     CDRROSIVE     8       Corrosive liquids, n.o.s.     1     CDRROSIVE     8       Corrosive liquids, n.o.s.     1     CDRROSIVE     8       DOT shipping name of material                                                                                                    | DOT Proper Shipping Name                                                                                                    | PG                  | Label Type    | Restrict                            | ions Ha                       | zard Class |
| Corrosive liquids, n.o.s. 8 II CORROSIVE 8 DDT shipping name of material II CORROSIVE 0 III CORROSIVE 0 IIII CORROSIVE 0 IIII CORROSIVE 0 IIII CORROSIVE 0 IIII CORROSIVE 0 II | Corrosive liquids, n.o.s. 8 II CORROSIVE 8 CODDOCUTE 0 CODDOCUTE 0 CODDOCUTE 0 CONTROL NAME:                                                                                                    | Corrosive liquids, n.o.s.                                                                                                    | 1                   | CORROSIVE     |                                     | 8                             |            |
| DDT shipping name of material<br>DT shipping name of material<br>Technical Name:<br>Hazard class or division code:<br>DT Label type, Itd qtv, exemption #<br>Add to Package                                                                                                    | DOT shipping name of material<br>DOT shipping name of material<br>Technical Name:<br>Hazard class or division code:<br>OT Label type, Itd. dtv, exemption ft:<br>Add to Package<br>Hazardous materials in package<br>DOT Proper Shipping Name<br>ID # Class<br>PG Label Type                                                                                                    | Corrosive liquids, n.o.s.                                                                                                    | 1                   | CORROSIVE     |                                     | 8                             |            |
| DOT shipping name of material<br>Technical Name:<br>Hazard class or division code:<br>DOT Label type, Id qtv, exemption #<br>Add to Package                                                                                                    | DOT shipping name of material<br>Technical Name:<br>Hazard class or division code:<br>OT Label type, ltd qtv,exemption tt:<br>Add to Package<br>Hazardous materials in package<br>VDT Proper Shipping Name<br>ID # Class PG Label Type                                                                                                    | Canada linda a a a                                                                                                    |                     | сорросыя      |                                     | 0                             |            |
| Hazard class or division code:<br>10T Label type, Id. gty, exemption #<br>Add to Package                                                                                                    | Hazard class or division code:<br>OT Label type, Id atv.exemption #:<br>Add to Package<br>Hazardous materials in package<br>DT Proper Shipping Name ID # Class PG Label Type                                                                                                    | Technical Name:                                                                                                    | 9                   |               |                                     |                               |            |
| Add to Package                                                                                                    | Add to Package      Add to Package      Hazardous materials in package      DOT Proper Shipping Name     ID # Class PG Label Type                                                                                                    | lechnical Name:                                                                                                    |                     | D             |                                     | Second and the Andread Second |            |
| Add to Package                                                                                                    | Add to <u>Package</u> Add to <u>Package</u> DOT Proper Shipping Name ID # Class PG Label Type                                                                                                    | Hazard class of division code:                                                                                                    |                     | 10            | ung group:                          | .ommoally weight:             | IDS        |
| Add to Package                                                                                                    | Add to Package Hazardous materials in package DOT Proper Shipping Name ID # Class PG Label Type                                                                                                    | JUT Laber type, Itd. qty., exemption #:                                                                                                    |                     |               |                                     |                               |            |
|                                                                                                    | Hazardous materials in package OOT Proper Shipping Name ID # Class PG Label Type                                                                                                    |                                                                                                    |                     | Add to Packag | <u>، الم</u>                        |                               |            |
| Hazardous materials in package                                                                                                    | JUT Proper Shipping Name IV # Class PG Laber Type                                                                                                    | Hazardous materials in package                                                                                                    | 15.4                |               |                                     |                               |            |
| UUI Proper Shipping Name IV # Class PG Label Type                                                                                                    |                                                                                                    | DUT Proper Snipping Name                                                                                                    | 10 #                | Liass         | Pu Laber Type                       | ,                             |            |
| <u>V</u> iew/Edit <u>D</u> el                                                                                                    |                                                                                                    |                                                                                                    |                     |               |                                     | View/Edit                     | Delete     |
| Enter hazardous materials package information                                                                                                    | Enter hazardous materials package information                                                                                                    | <u>En</u> ter hazardous materials package                                                                                                    | information         |               |                                     | iew/Edit                      | Delete     |
| View/Edit     Del       Enter hazardous materials package information     10       HazMat Package Type:     0fferor Name:                                                                                                    | Enter hazardous materials package information       Phazardous materials package information       HazMat Package Type:                                                                                                    | Enter hazardous materials package<br>HazMat Package Type:                                                                                                    | information         |               | Offeror Name:                       | View/Edit                     | Delete     |
|                                                                                                    | Enter hazardous materials package information HazMat Package Type:  HazMat Package Type:  Mame Of Signatory:                                                                                                    | Enter hazardous materials package<br>HazMat Package Type:<br>Emergency contact number:                                                                                                    | information<br>Ext. | 1             | Offeror Name:<br>Name Of Signatory: | ⊻iew/E dit                    |            |

| 🚯 FedEx 🚹 Manag                               | ger   v.2468   780209                                        |                                       |
|-----------------------------------------------|--------------------------------------------------------------|---------------------------------------|
| <u>F</u> ile Dat <u>a</u> bases Cu            | ustomize Utilities Integration Inbound fedex.                | com <u>H</u> elp                      |
| Ship Track Shippin                            | ng list 👻 Address Book   Reports   C <u>l</u> ose   fedex.co | m FedEx                               |
| Shinment details Option                       | s ShinAlett Beturn shinment                                  |                                       |
| Recipient informa                             | tion                                                         | skage and shipment details            |
| Recipient informa                             |                                                              | ckaye and simplifient details         |
|                                               | Ship to group 2 🗌 Hold                                       |                                       |
| Recipient ID:                                 | · · · · ·                                                    | Number of packages:                   |
| Country:                                      | Select country                                               | Weight:                               |
| Contact name:                                 |                                                              | Service type: Select service type     |
| Company name:                                 |                                                              | Package type: Select package type     |
| Address 1:                                    |                                                              | Package dimensions: Select an item    |
| Address 2:<br>Reatal code:                    | Ctate (Province)                                             | Ship date: 10/27/2010                 |
| Fostal code.<br>Citu:                         |                                                              | Declared/Carriage Value: \$0.00       |
| Telenhone:                                    | Fxt"                                                         |                                       |
| Tax ID/EIN:                                   | Location #:                                                  |                                       |
|                                               | This is a residential address                                |                                       |
|                                               | Save in/update my address book                               | 🗌 Waybill                             |
| Sender informatio                             | )n Bill<br>80 MG Designs Dil                                 | ling details                          |
|                                               | 12136 S. Broadway                                            | Department notes:                     |
| Channer and a                                 | Los Angeles, CA 90061                                        |                                       |
| <u>Unange sender</u><br>Change return address | s: Durrent sender                                            | Addit gandiing                        |
|                                               |                                                              |                                       |
| <u>C</u> lear fields D <u>e</u> lete/Mod      | dify shipment   Repeat shipment   Override prefs   R         | ate guote                             |
| Comm Idle                                     |                                                              | Wednesday, October 27, 2010 8:30 AM 🛒 |

#### **Create a Hazardous Materials Database**

- 1. Select "Hazardous Materials" from the Databases drop-down menu to add hazard materials commodities to the database.
- 2. The "View Hazardous Materials" box will display. There are two choices to add hazardous materials IDs to the database:
  - Select Hazardous Materials ID from the drop-down list of previously saved shipments or
  - Enter the Hazardous Materials ID in the field.

| – Hazardous mate                                                                                            |                                                                                                    |                                  |                                   |                   |             |                        |
|----------------------------------------------------------------------------------------------------|----------------------------------------------------------------------------------------------------|----------------------------------|-----------------------------------|-------------------|-------------|------------------------|
|                                                                                                    | erials list                                                                                                    |                                  |                                   |                   |             |                        |
|                                                                                                    | Enter a Hazard                                                                                                    | ous materials ID or select       | from list to view details below:  | <u>S</u> e        | arch        |                        |
| Hazardous                                                                                                   | DOT shipping name                                                                                                    |                                  |                                   |                   |             |                        |
| materials ID                                                                                                | DOT shipping hame                                                                                                    |                                  |                                   |                   |             |                        |
|                                                                                                    |                                                                                                    |                                  |                                   |                   |             |                        |
|                                                                                                    |                                                                                                    |                                  |                                   |                   |             |                        |
|                                                                                                    |                                                                                                    |                                  |                                   |                   |             |                        |
|                                                                                                    |                                                                                                    |                                  |                                   |                   |             |                        |
| Hazardous mate                                                                                              | erials details                                                                                                    |                                  |                                   |                   |             |                        |
| DOTabiasia                                                                                                  | entification number:                                                                                                    |                                  |                                   |                   |             |                        |
| DUT shippin                                                                                                 | g name or material:                                                                                                    |                                  |                                   |                   |             |                        |
|                                                                                                    |                                                                                                    |                                  |                                   |                   |             |                        |
|                                                                                                    | Technical Name:                                                                                                    |                                  |                                   |                   |             |                        |
| Hazard clas                                                                                                 | ss or division code:                                                                                                    |                                  | Packing group:                    | Commodity Weight: |             |                        |
| )OT Label type, ltd.                                                                                        | .atv., exemption #:                                                                                                    |                                  |                                   |                   |             |                        |
| Emergenc                                                                                                    | v D Number                                                                                                    |                                  |                                   |                   |             |                        |
|                                                                                                    |                                                                                                    |                                  |                                   |                   |             |                        |
| <u>o</u> k                                                                                                  | Add by dup                                                                                                    | ication                          | Edit <u>D</u> elete <u>P</u> rint |                   |             |                        |
|                                                                                                    |                                                                                                    |                                  |                                   | Number of         | items: 0 .: |                        |
|                                                                                                    |                                                                                                    |                                  |                                   |                   |             |                        |
|                                                                                                    |                                                                                                    |                                  |                                   |                   |             |                        |
| dd Hazardo                                                                                                  | ous Materials                                                                                                    |                                  |                                   |                   |             | ?                      |
| dd Hazardo<br>Enter hazar                                                                                   | ous Materials<br>dous materials comm                                                                                                    | odity information                | 9                                 |                   |             | ?                      |
| dd Hazardo<br>Enter hazar<br>Haza                                                                           | ous Materials<br>dous materials comm<br>rdous materials ID:                                                                                                    | nodity information<br>4          |                                   | 0                 |             | ?                      |
| dd Hazardo<br>Enter hazar<br>Haza<br>DOT Ide                                                                | ous Materials<br>dous materials comm<br>rdous materials ID:<br>ptification number:                                                                                                    | nodity information               |                                   | 0                 |             | ?                      |
| dd Hazardo<br>Enter hazar<br>Haza<br>DOT Ide                                                                | ous Materials<br>dous materials comm<br>rdous materials ID:<br>ntification number:                                                                                                    | JN V                             |                                   | 0                 |             | ?                      |
| dd Hazardd<br>Enter hazar<br>Haza<br>DOT Ide<br>DOT Proper                                                  | ous Materials<br>dous materials comm<br>rdous materials ID:<br>ntification number: L<br>Shipping Name                                                                                                    | JN V PG                          | Label Type                        | 7<br>Restrictions | Ha          | <b>?</b><br>zard Class |
| dd Hazardd<br>Enter hazar<br>Haza<br>DOT Ide<br>DOT Proper                                                  | ous Materials<br>dous materials comm<br>rdous materials ID:<br>ntification number: [<br>Shipping Name                                                                                                    | IN V<br>FG                       | Label Type                        | 7<br>Restrictions | Ha          | <b>Zard Class</b>      |
| dd Hazardd<br>Enter hazar<br>Haza<br>DOT Ide<br>DOT Proper                                                  | ous Materials<br>dous materials comm<br>rdous materials ID:<br>ntification number: [<br>Shipping Name                                                                                                    | IN V<br>FG                       | Label Type                        | 7<br>Restrictions | Ha          | <b>Zard Class</b>      |
| dd Hazardo<br>Enter hazar<br>Haza<br>DOT Ide<br>DOT Proper                                                  | ous Materials<br>dous materials comm<br>rdous materials ID:<br>ntification number: [<br>Shipping Name                                                                                                    | IN V<br>FG                       | Label Type                        | Restrictions      | Ha          | Zard Class             |
| dd Hazardo<br>Enter hazar<br>Haza<br>DOT Ide<br>DOT Proper                                                  | ous Materials<br>dous materials comm<br>rdous materials ID:<br>ntification number:<br>Shipping Name                                                                                                    | IN V<br>FG                       | Label Type                        | 7<br>Restrictions | Ha          | Zard Class             |
| dd Hazardo<br>Enter hazar<br>Haza<br>DOT Ide<br>DOT Proper                                                  | ous Materials<br>dous materials comm<br>rdous materials ID:<br>ntification number:<br>Shipping Name                                                                                                    | IN V<br>FG                       | Label Type                        | 7<br>Restrictions | Ha          | Zard Class             |
| dd Hazardo<br>Enter hazar<br>Haza<br>DOT Ide<br>DOT Proper                                                  | ous Materials<br>dous materials comm<br>rdous materials ID:<br>ntification number:<br>Shipping Name                                                                                                    | nodity information<br>JN ♥<br>PG | Label Type                        | Restrictions      | Ha          | Zard Class             |
| dd Hazardo<br>Enter hazar<br>Haza<br>DOT Ide<br>DOT Proper                                                  | ous Materials<br>dous materials comm<br>rdous materials ID:<br>ntification number:<br>Shipping Name<br>oping name of material:<br><u>Technical Name</u> :                                                                                | nodity information<br>JN ♥<br>PG | Label Type                        | Restrictions      | Ha          | Zard Class             |
| dd Hazardo<br>Enter hazar<br>Haza<br>DOT Ide<br>DOT Proper<br>Cot ship<br>Hazard                            | ous Materials<br>dous materials comm<br>rdous materials ID:<br>ntification number:<br>Shipping Name<br>oping name of material:<br><u>Technical Name</u> :<br>class or division code:                                                     | nodity information<br>JN ♥<br>PG | Label Type                        | Restrictions      | Ha<br>      | Zard Class             |
| dd Hazardo<br>Enter hazar<br>Haza<br>DOT Ide<br>DOT Proper<br>ODT ship<br>Hazard                            | bus Materials<br>dous materials comm<br>rdous materials ID:<br>ntification number:<br>Shipping Name<br>oping name of material:<br><u>Technical Name</u> ;<br>class or division code:<br>e, Itd.qty.,exemption #;                         | nodity information<br>JN ♥<br>9G | Label Type                        | Restrictions      | Ha          | zard Class             |
| dd Hazardo<br>Enter hazar<br>Haza<br>DOT Ide<br>DOT Proper<br>ODT ship<br>Hazard<br>DOT Label type<br>Emero | bus Materials<br>dous materials comm<br>rdous materials ID:<br>ntification number:<br>Shipping Name<br>oping name of material:<br><u>Technical Name</u> :<br>class or division code:<br>e, Itd.qty, exemption #:<br>ency Contact Number: | PG<br>5                          | Label Type                        | Restrictions      | y Weight    | zard Class             |
| dd Hazardo<br>Enter hazar<br>Haza<br>DOT Ide<br>DOT Proper<br>ODT ship<br>Hazard<br>DOT Label type<br>Emerg | bus Materials<br>dous materials comm<br>rdous materials ID:<br>ntification number:<br>Shipping Name<br>oping name of material:<br><u>Technical Name</u> :<br>class or division code:<br>e, Itd.qty,.exemption #:<br>ency Contact Number: | PG<br>5                          | Label Type                        | Restrictions      | Ha          | zard Class             |
| dd Hazardo<br>Enter hazar<br>Haza<br>DOT Ide<br>DOT Proper<br>OOT Ship<br>Hazard<br>OOT Label type<br>Emerg | bus Materials<br>dous materials comm<br>rdous materials ID:<br>ntification number:<br>Shipping Name<br>oping name of material:<br><u>Technical Name</u> :<br>class or division code:<br>e, Itd.qty.,exemption #:<br>ency Contact Number: | PG<br>PG<br>5<br>                | Label Type                        | Restrictions      | y Weight:   | zard Class             |

## **Create a Hazardous Material Database (continued)**

- 3. Click "Add". The "Add Hazardous Materials" box will display
- 4. Complete the "Enter hazardous materials commodity information" section.
- 5. All applicable proper shipping names will display in the "DOT Proper Shipping name" box. Select the item you are shipping.
- Complete the "Commodity Weight, unit of measurement, Technical name (if applicable)" and click "OK".
- 7. The new item will display under Hazardous Materials list.
- 8. Verify and click "OK".

#### **Print OP950 Hazardous Materials Certification**

| FedEx Ship Manager   v.2468   780209         File Databases Customize Utilities Integra         The Databases Customize Utilities Integra                                                                                                    |
|----------------------------------------------------------------------------------------------------|
| Ship Track Shipping list - Address Book Reports Close fedex.com                                                                                                    |
| Customize<br>Shipment<br>Reports       1 - Shipment 2 - FedEx Express Invoice       2 - Ship Log       4 - FedEx Ground Manifest       5 - Shipment History       5 - Document Report         Customize<br>Database<br>Reports       Shipment Report       3       1 - Shipment Report         Customize<br>forms       Department Charges<br>Department Charges       0 - Date ange:       10/27/2010       to       10/27/2010         Refresh all<br>ists       FedEx Express ITD Batch Upload Failure Report<br>FedEx Express ITD Batch Upload Failure Report<br>FedEx Express ITD Batch Upload Failure Report       Intude         Intudue       FedEx Express ITD Batch Upload Failure Report<br>FedEx Express ITD Batch Upload Failure Report       Intudue         FedEx Express ITD Batch Upload Failure Report<br>Intourd Multivegit Declared Value Detail Listing<br>Brown Multivegit Report       Intudue       Intudue <tr< td=""></tr<> |
| Comm Idle Wednesday, October 27, 2010 9:31 AM                                                                                                    |

- 1. From the FedEx Ship Manager Main Menu, select the "Reports" tab.
- 2. From the "Shipment Reports," highlight FedEx Ground Hazmat Certification (OP950).
- Select the applicable fields in the "Include" section.
   In the "Output" section, click "Print" to print or "Screen" to view the OP950 prior to printing.

#### Troubleshooting Most Common FedEx Ship Manager Errors

#### **Dangerous Goods Entry Screen**

The following fields on the Dangerous Goods Entry screen may not be require completion for all shipments. Please refer to the descriptions below for clarity.

- TECHNICAL NAME FIELD: This space is only used for those entries with an \*
  (asterisk) symbol after the proper shipping name in IATA. If there is no \* then this
  field will be left blank. DO NOT DUPLICATE THE PROPER SHIPPING NAME IN
  THIS FIELD. IATA 4.1.2.1(d)
- TYPE OF PACKAGING FIELD: This space is used for the type of packaging ONLY. DO NOT PUT THE NUMBER OF PACKAGES IN THIS FIELD. For example: fiberboard box, steel drum, fiber drum etc.

#### **Common Errors**

The following are common errors. Please adhere to regulations pertaining to your shipment and verify the following if it applies:

- **ALTERATIONS/AMENDMENTS:** Any alteration or amendment made to the Shipper's Declaration must be signed by the shipper with the same signature used to sign the document. IATA 8.1.2.6.1.
- SHIPPER'S DECLARATION COMPLETION: Before tendering the completed Shipper's Declaration for Dangerous Goods to FedEx, the shipper should thoroughly check to make sure all items are completed correctly. For example: Make sure that the letters UN are preceding the UN number and verify the signature of shipper is the same name as Name/Title of Signatory etc.
- ALL PACKED IN ONE/OVERPACK SHIPMENTS: Do not select "All packed in One" or "Overpack" unless they apply to your shipment. The Responsible person name and telephone number is required for Infectious Substance shipments only.
- DANGEROUS GOODS ID FIELD: Dangerous Goods ID field is not a required field. This field is optional and is designed to access frequently shipped Dangerous Goods that you have saved under a Dangerous Goods ID code in your Database. If you do not wish to use this function then go directly to the UN/ ID # field to enter your four digit UN number.

For Reference Purposes Only